### <u>การวัดระยะทางของจุดที่สนใจ</u>

การหาระยะทางระหว่างจุดที่สนใจสองจุดมีสองวิธีคือแบบ วัดโดยการขจัดแบบเส้นตรง (Line) หรือ การวัดระยะเส้นทางจริง (Path) โดยผู้ใช้สามารถเลือกได้จากเมนู Tools → Measure หรือ Ctrl + 6 เมื่อขึ้นหน้าต่าง Measure ก็ให้กำหนดหน่วยที่ต้องการเป็น Meters แล้วทำการคลิกเมาส์จุดสอง จุดเป้าหมาย ก็จะได้ค่าระยะการขจัดเป็นระยะทางหน่วยเมตรที่ต้องการ เมื่อใช้เสร็จก็สามารถลบเส้นด้วยปุ่ม Clear Line

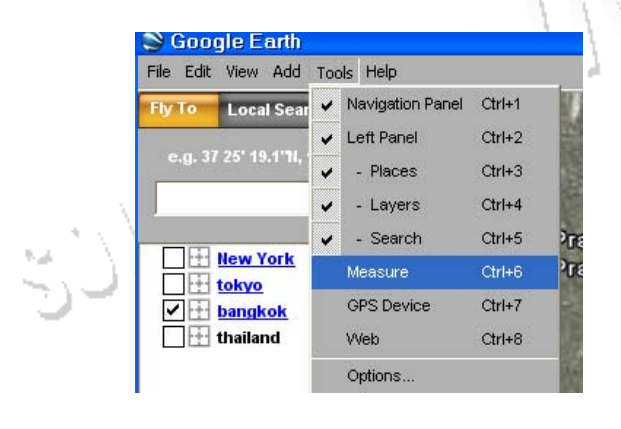

| ier<br>Ier |                  | form   |            | an conversity     |     |
|------------|------------------|--------|------------|-------------------|-----|
| 21         | a fled           |        |            |                   |     |
| asure      | Path             |        | ¢          | Belleville        | N   |
|            | Length:          | ೧೯೫.೧ನ | Meters 💌   | uang (Royal Park) | 9   |
|            |                  |        | Clear Line |                   | 1   |
| 🗸 Disab    | ble Mouse Naviga | tion   | Clear All  |                   | CT. |

GCO

ในกรณีที่ต้องการวัดเส้นทางจริงให้เลือกที่แถบ Path แล้วคลิกไปตามเส้นทางการเดินทางก็จะได้ระยะทางความ ยาวรวมจริง สามารถนำมาใช้คำนวณระยะเวลาในการเดินทางหรือค่าใช้จ่ายโดยประมาณได้

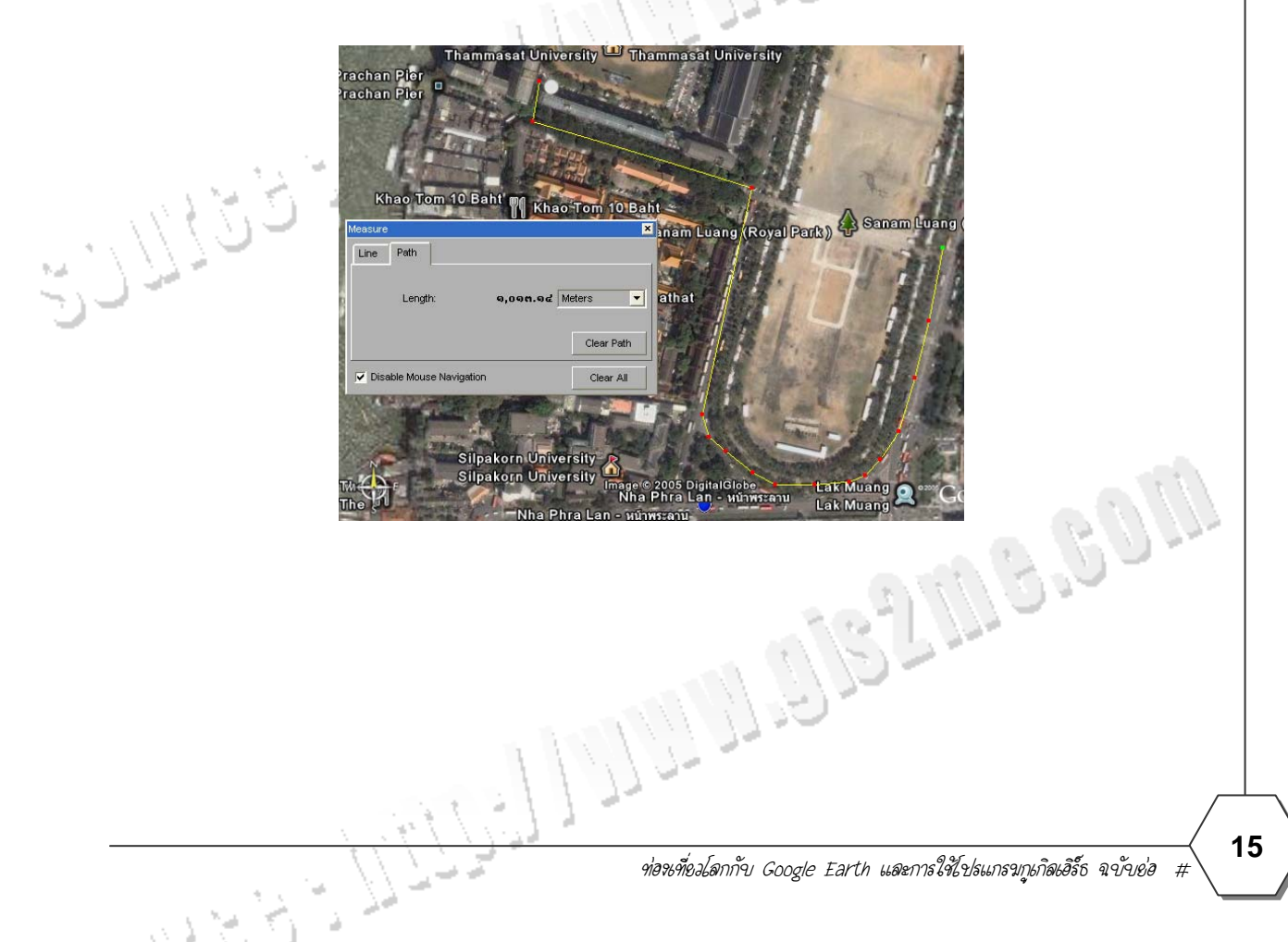

## <u>การแสดงพิกัดภูมิศาสตร์</u>

การแสดงพิกัดภูมิศาสตร์ในรูปแบบเส้นกริด ในโปรแกรมกูเกิลเอิร์ทสามารถแสดงผลได้โดยเลือกที่เมนู View → แล้วเลือก Lat/Lon Grid หรือกดปุ่ม Ctrl + L เพื่อทำการเปิดหรือปิดการแสดงผลกริด สลับกันได้ ดังรูป

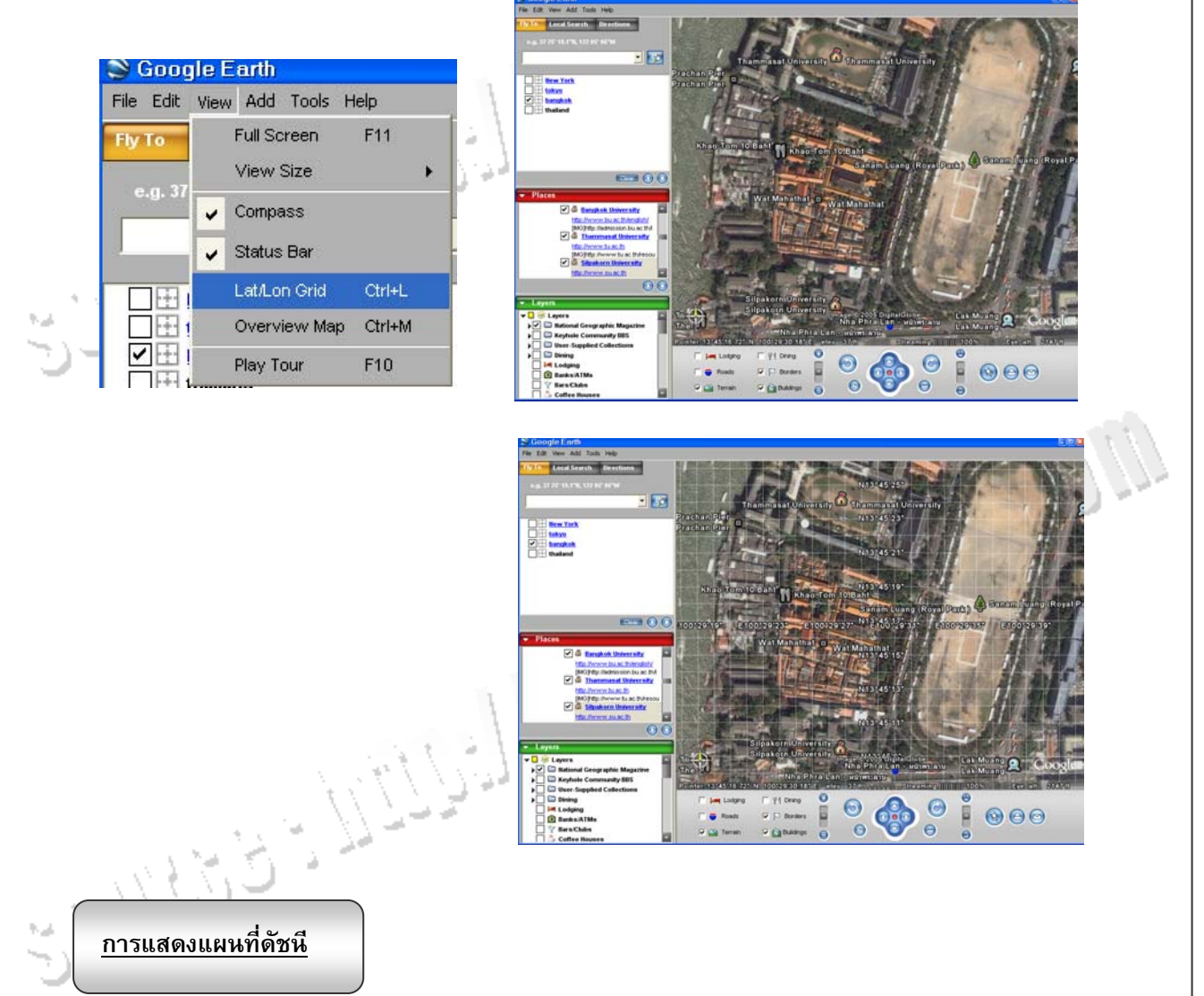

การแสดงแผนที่ดัชนีเพื่อให้ผู้ใช้ทราบว่าขณะนี้กำลังแสดงผลแผนที่ที่ขยายอยู่ในบริเวณใดของโลก สามารถเรียกใช้งานแผนที่ดัชนีได้โดยตัวโปรแกรมกูเกิลเอิร์ธได้มีเมนู View → Overview Map

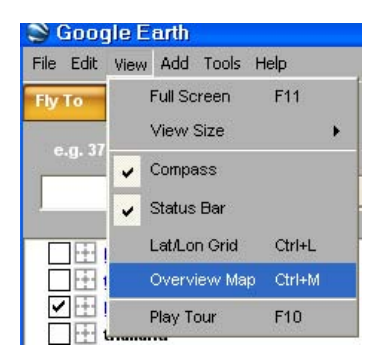

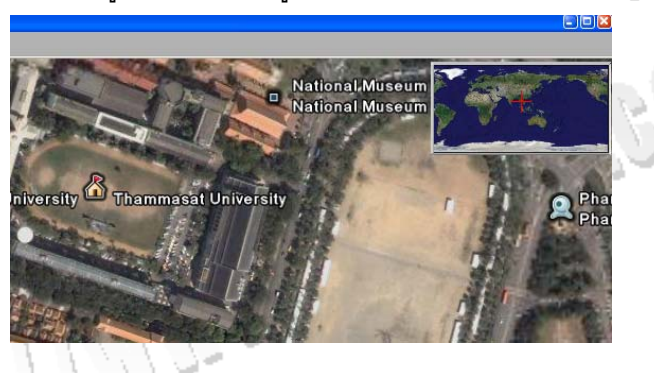

<u>GCON</u> DEV

# การแสดงการบินท่องเที่ยวตำแหน่งกลุ่มเป้าหมายที่กำหนด ้โปรแกรมกูเกิลเอิร์ธสนับสนุนการจัดทำการบันทึกเส้นทางการเลือกข้อมูล และสามารถนำเที่ยวโดยมี ที่อยู่ด้านล่างทั้งในส่วน Bookmark หรือ Places สามารถใช้ ลูกเล่นแบบ Play Tour ด้วยบ 🕥 คำสั่งนี้ได้ 📚 Google Earth File Edit View Add Tools Help Local Search Directions e.g. 37 25' 19.1"N, 122 05' 06"W - 🖻 New York 1 tokyo ลบจุดทัวร์ bangkok 8.60M เริ่มเล่นทัวร์ หยุดการทัวร์ Clear (b)การแสดงการวิเคราะห์เส้นทางขนส่ง การแสดงการวิเคราะห์เส้นทางขนส่ง ฟังก์ชั่นนี้ในกูเกิลเอิร์ธใช้งานได้ในพื้นที่ที่มีฐานข้อมูลค่อนข้าง ละเอียด ตัวอย่างที่ใช้นี้ให้ท่านลองสืบค้นไปยัง New York เพื่อเป็นพื้นที่ศึกษา ด้วยโปรแกรมกูเกิลเอิร์ธ และ ให้เลือก check box เลือกเอา Lodging และ Roads ขึ้นมาเพื่อใช้ในการวิเคราะห์

| File Edit View Add Tools Help  |                     |                |                      |                   |  |
|--------------------------------|---------------------|----------------|----------------------|-------------------|--|
| Fly To Local Search Directions |                     |                |                      | mar.              |  |
| e.g. San Francisco             |                     | Roads          | I ∏ Borders          | rs RU             |  |
| New York                       | ☑ 🖴                 | Terrain        | Duildings            | 50                |  |
| New York                       |                     | G/D            | A AM                 |                   |  |
| bangkok                        | 41 1170             | 97             |                      |                   |  |
|                                | 77-2-2              |                |                      | _                 |  |
| - Lev / Mar                    |                     |                |                      |                   |  |
| and Maria                      | ท่อจะที่ยอโลกกับ Go | ogle Earth และ | ะการใช้โปรแกรมกูเกิล | ลเอิร์ธ ฉขับย่อ # |  |

#### ให้เลือกจุดเริ่มต้น แล้วเลือกคำสั่ง From here แล้วเลือกจุดสิ้นสุด To here

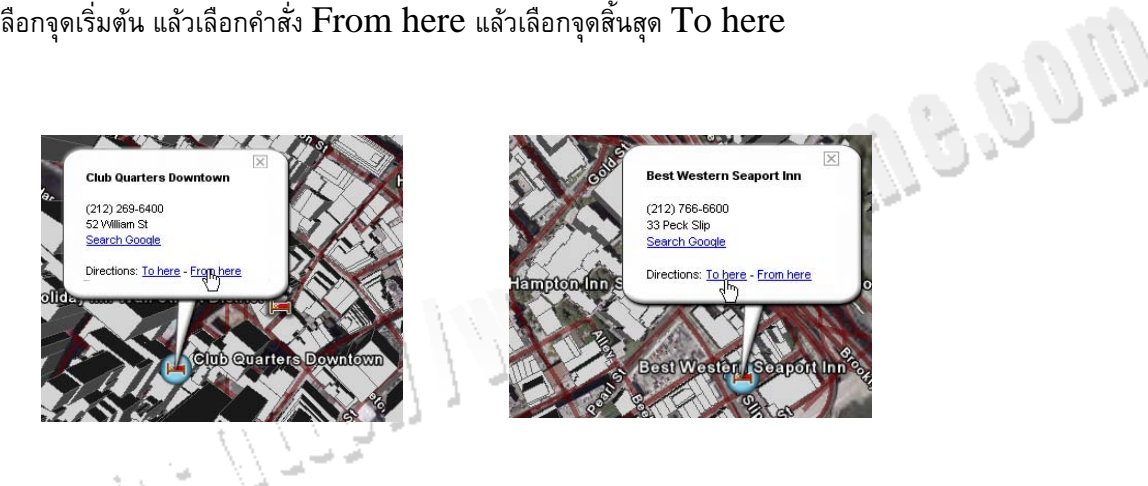

ท่านจะได้ผลลัพธ์แสดงเส้นทางขึ้นมา และจะแสดงเป็นรูปสัญลักษณ์รถยนต์ สีเขียวเป็นจุดเริ่มต้น คันสีเหลืองเป็น จุดที่ต้องเลี้ยว และคันสีแดง ดังรูป และมีการคำนวณระยะทาง และเวลาที่ใช้โดยประมาณ เป็นส่วนที่น่าสนใจมาก ถ้าหากมีข้อมูลของลูกค้า ที่สามารถจัดส่งสินค้าในพื้นที่ให้บริการ

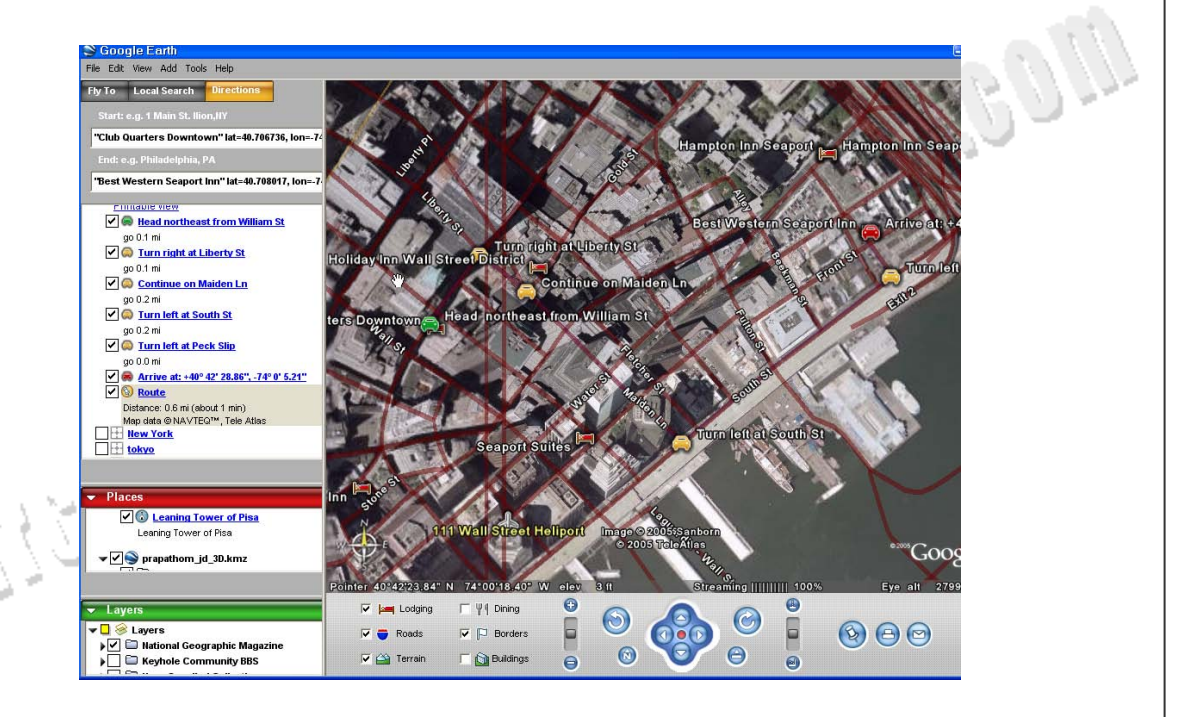

GCO

### <u>ขั้นตอนการเพิ่มข้อมูลในโปรแกรมกูเกิลเอิร์ธ</u>

O Placemark

😣 Image Overlay

Metwork Link

Path

A Polyaon

Folder

Ctrl+N

Ctrl+Shift+N

Ctrl+Shift+O

Ctrl+Shift+T

Ctrl+Shift+P

ผู้ใช้สามารถสร้างจุด landmark ได้โดยใช้โปรแกรมกูเกิลเอิร์ธสร้างขึ้นด้วยปุ่มคำสั่งเพิ่มข้อมูล

ซึ่งจะมีหลายรูปแบบคำสั่งให้ทดลองใช้เช่น ชื่อสถานที่ (Placemark), ชื่อ โฟลเดอร์, รูปภาพมาซ้อนทับ (Image Overlay) เป็นต้น ดังภาพด้านล่าง สมมติผู้ใช้ทดลองเลื่อนภาพไปยังตำแหน่งที่ต้องการ มหาวิทยาลัยธรรมศาสตร์ ศูนย์ รังสิต แล้วกำหนดเป็น สถานที่ โดยเลือกที่ Placemark จะได้แผนที่ดังภาพ

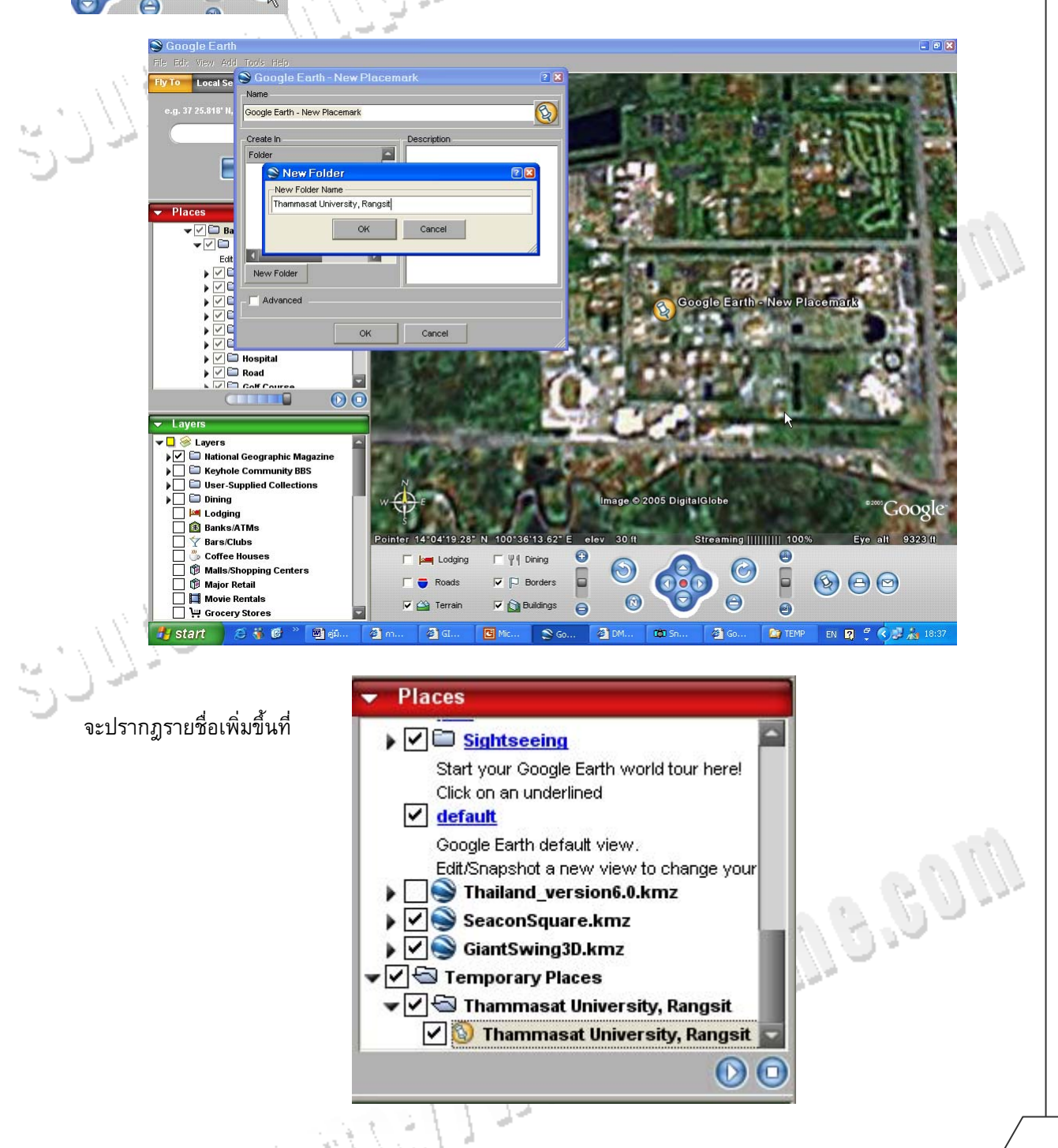

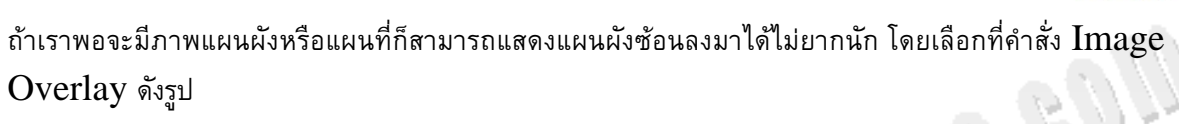

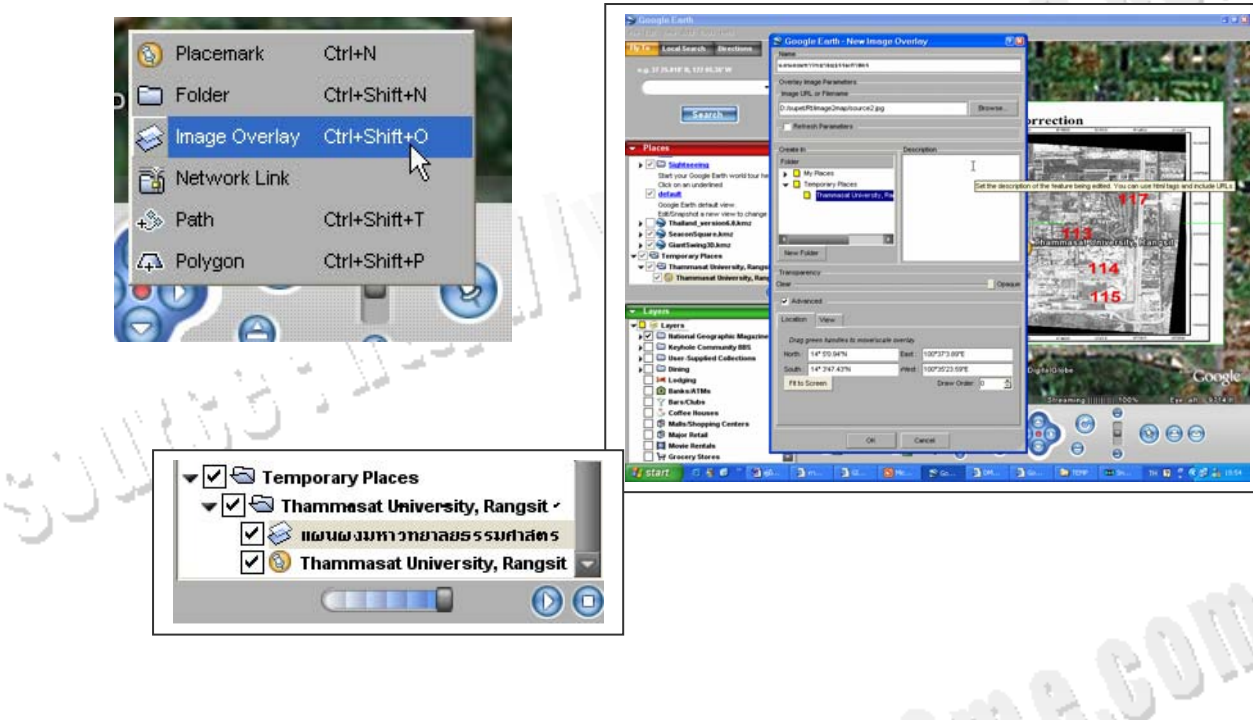

สามารถใส่ลิงค์ไปยังเวปไซต์ต่าง ๆ ที่จัดเก็บรูปภาพ หรือเวปไซต์ของที่หน่วยงานเรามี

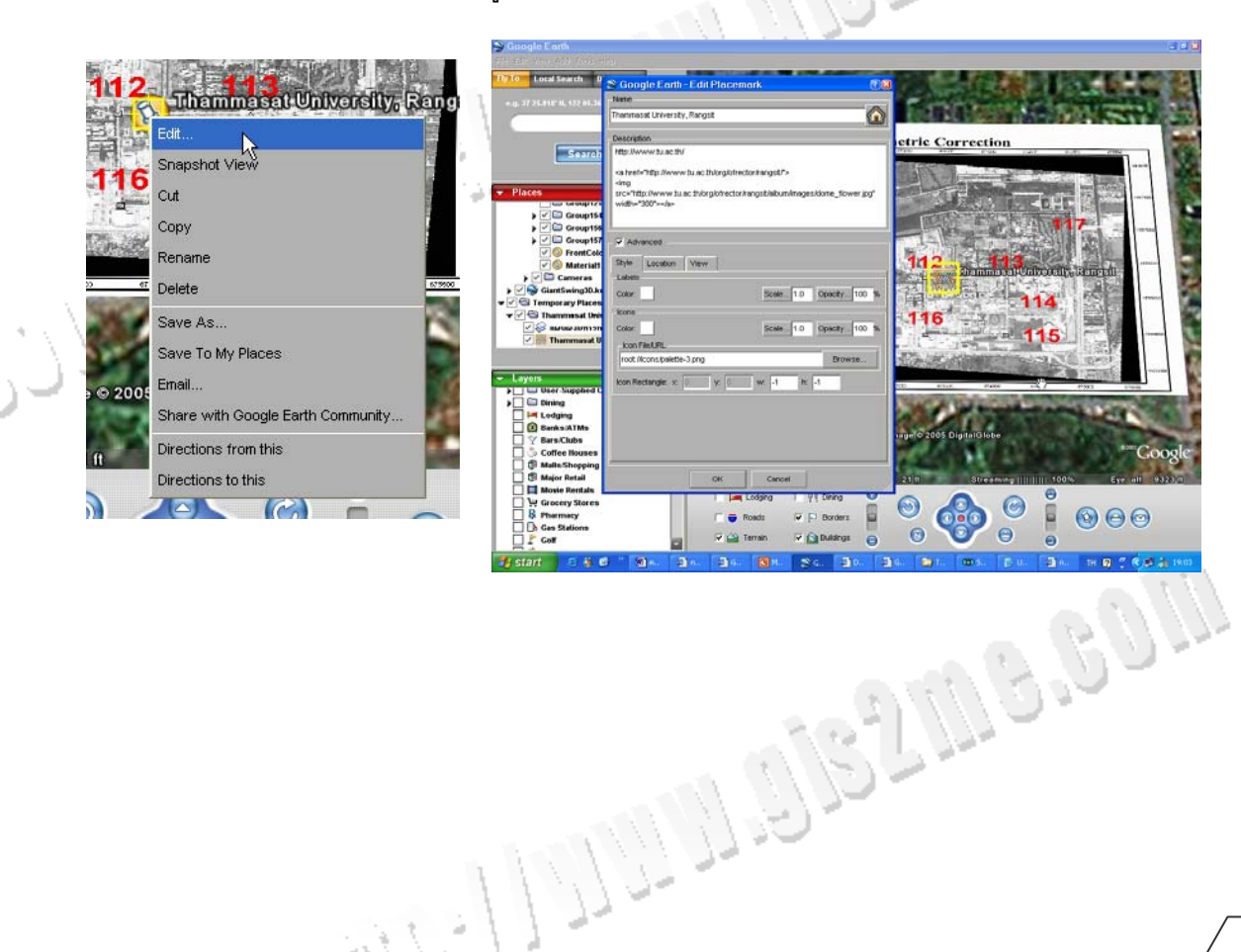

GCOM DEV.

000

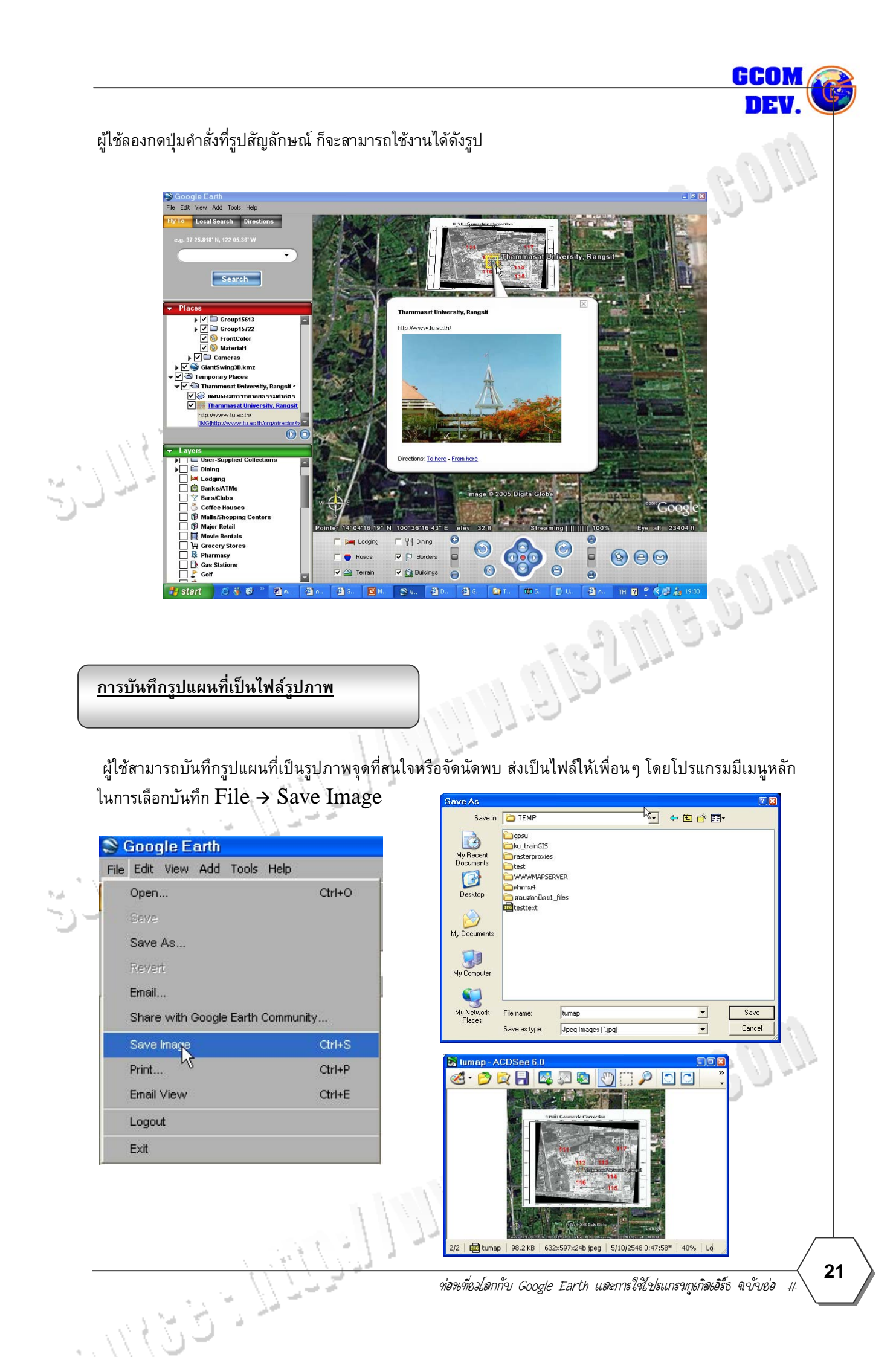